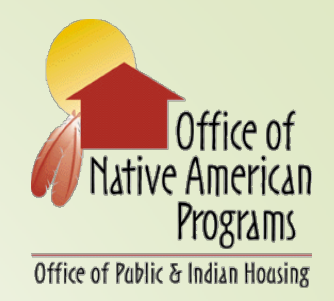

# ICDBG IMPLEMENTATION TRAINING FOR GRANTEES

# Secure Systems & eLOCCS

### **OFFICE OF NATIVE AMERICAN PROGRAMS**

# SECURE SYSTEMS AND ELECTRONIC LINE OF CREDIT CONTROL SYSTEMS (eLOCCS)

- eLOCCS is accessed through the HUD internet portal called Secure Systems
- Secure Systems is the "bank building" to HUD's subsystems (eLOCCS) "the vault"
- There are two security components Grantees must complete to access eLOCCS:
  - Secure Systems Registration (Overseen by Real Estate Assessment Center (REAC))
  - eLOCCS User complete <u>HUD-27054E Access</u> <u>Authorization Form</u> (Overseen by Office of the Chief Financial Officer)

### eLOCCS: SECURE SYSTEMS vs. eLOCCS

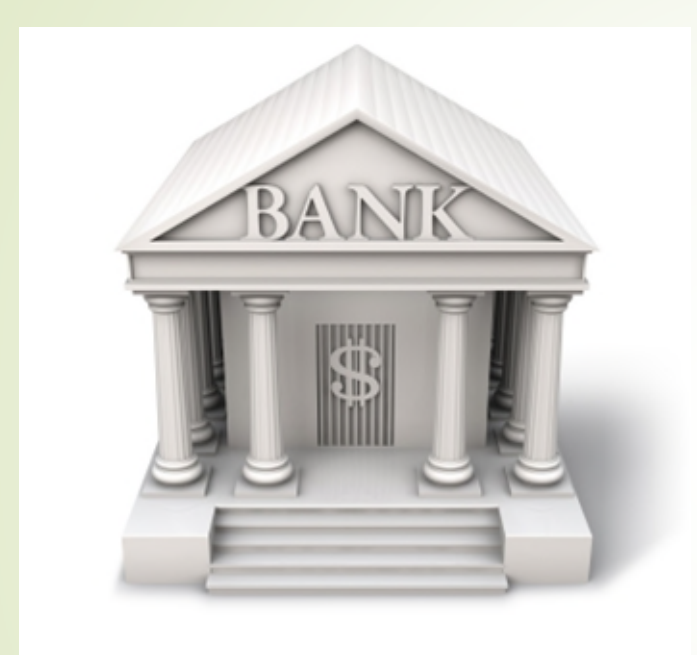

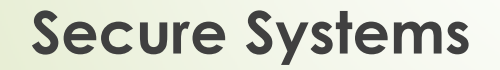

### is the bank building

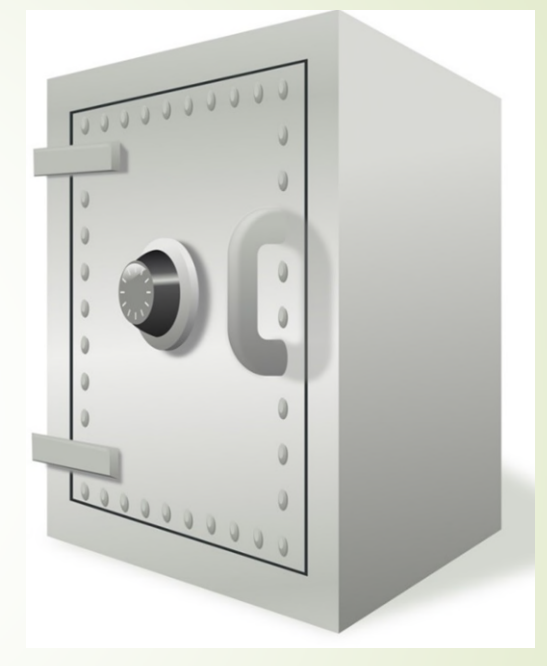

eLOCCS

# is the vault inside of the bank

#### Register Organization as a Business Partner

### eLOCCS: GRANTEE REGISTRATION PROCESS

Only done once per organization; wait 24 hrs. to proceed

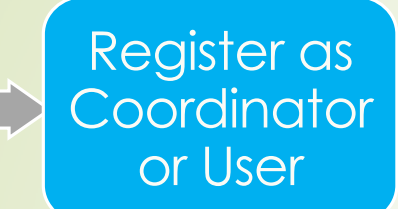

After receive Coordinator ID, Coordinator will register new User; User ID will be available for the Coordinator within 24 hrs.; the Coordinator can search for it in Secure Systems by Name in User Maintenance

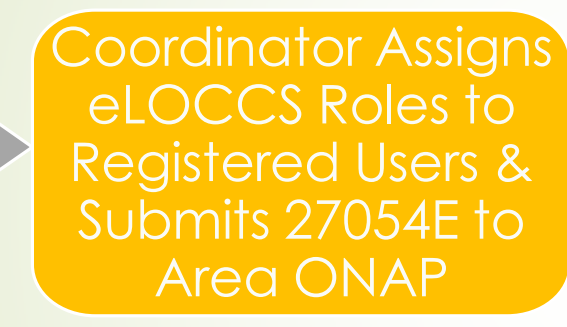

New Coordinator assigns role to themselves first before Users; existing Coordinators will assign roles to the new User and provide the ID; User emails form 27054E to their AONAP

Area ONAP Approves & Sends Form to OCFO Security

OCFO Security Creates Account Entry in eLOCCS or Returns Form for Corrections

> User Receives Autogenerated Access E-mail from HUD-LOCCS

### eLOCCS: GRANTEE REGISTRATION PROCESS (cont.)

- If you are new to eLOCCS, then you must:
- Register as new Business Partner
- Register in Secure Systems
- Direct Deposit Signup, Standard Form 1199a (form-<u>1199a.pdf</u>)
- LOCCS Access Authorization Security, Form HUD-27054 (27054E eLOCCS Access Form)

### **eLOCCS: SIGNING-UP AS A BUSINESS PARTNER**

#### Business Partner Registration HUD Multifamily

For Coordinator or User Registration go to the Secure Systems Registration page.

| TIN:                                                                  | (no dashes)    |  |
|-----------------------------------------------------------------------|----------------|--|
| SSN:                                                                  | or (no dashes) |  |
| Confirm<br>TIN/SSN:                                                   | (no dashes)    |  |
| Check if SSN is used as TIN for Sole Proprietor or<br>Revocable Trust |                |  |
|                                                                       | Submit         |  |

This only needs to be done once; you can check if your organization has been registered by entering the TIN <u>Here</u>

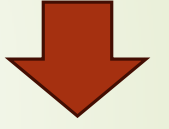

If your organization has not been registered, you will fill-out this information and submit; it will take 24 hours to process

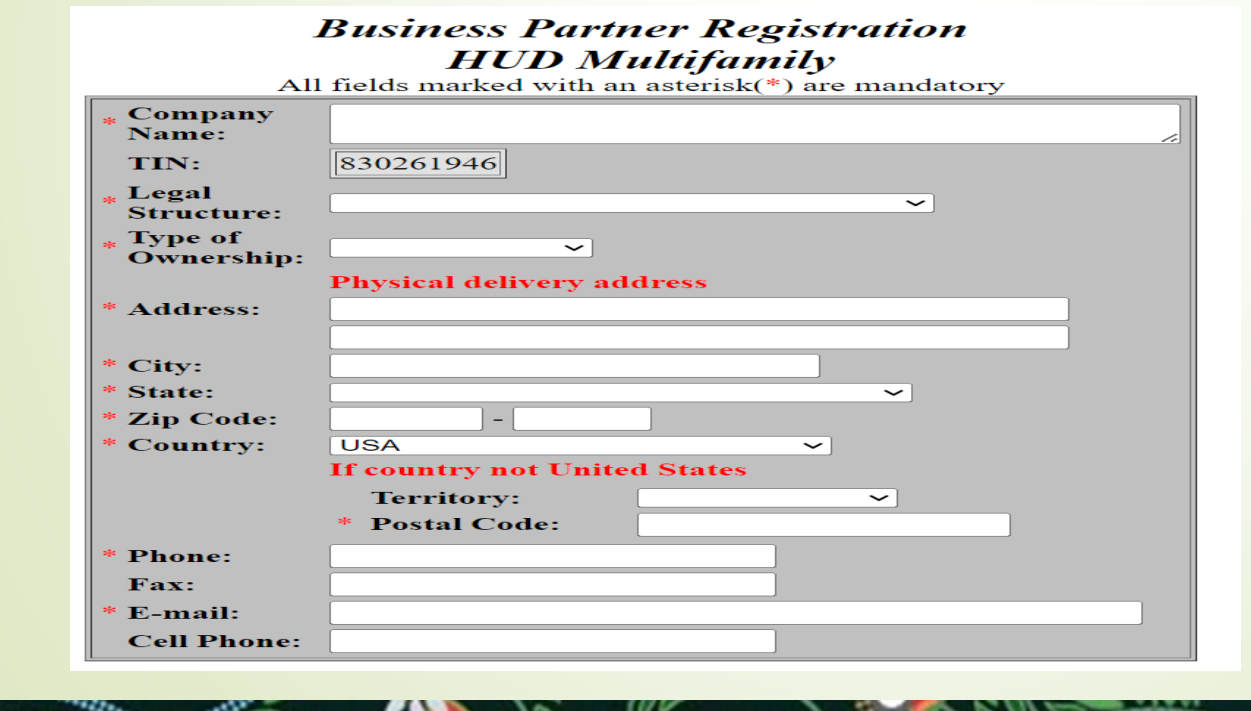

### **eLOCCS: SIGNING-UP IN SECURE SYSTEMS**

| Application Type                                                                                                    | Coo    | rdinator 0 |  | User O |  |
|----------------------------------------------------------------------------------------------------|--------|------------|--|--------|--|
|                                                                                                    |        |            |  |        |  |
|                                                                                                    |        |            |  |        |  |
| First Name:                                                                                                    |        |            |  |        |  |
| Middle Initial:                                                                                                    |        |            |  |        |  |
| Last Name:                                                                                                    |        |            |  |        |  |
| Social Security Number:                                                                                                    |        |            |  |        |  |
|                                                                                                    |        |            |  |        |  |
| Organization Information                                                                                                    | 1      |            |  |        |  |
| <ul> <li>Provide the name of the HUD-registered Organization or Individual you represent</li> <li>Provide the Tax Identification Number or Social Security Number of the HUD-registered<br/>Organization or Individual you represent. Do not enter dashes.</li> <li>Specify whether the HUD-registered entity you represent is an Organization or an<br/>Individual</li> </ul> |        |            |  |        |  |
| Organization/Individual I                                                                                                    | Name:: |            |  |        |  |
| TIN/SSN:                                                                                                    |        |            |  |        |  |
| Organization O Individual O                                                                                                    |        |            |  |        |  |

#### Provide your e-mail address.

Include your e-mail user name, the @ sign and [servicename.com/edu/org/net/etc.]. For example: jsmith@aol.com, johndoe@adv.org, hfdb84a@prodigy.com.

E-mail Address:

In Secure Systems there are two ID types available to register

- Coordinator/Approving
   Official
- User Most People

Correct Application Type must be chosen by Coordinator/User

Secure Systems Registration: <u>Here</u>

Note: This portal is for global use not limited to PIH customers

### **REAC Technical Assistance:**

PIH-REAC Technical Assistance Ctr. Phone: 1-888-245-4860 Fax: 202-485-0280 Mon. thru Fri., 7am - 8:30pm EST

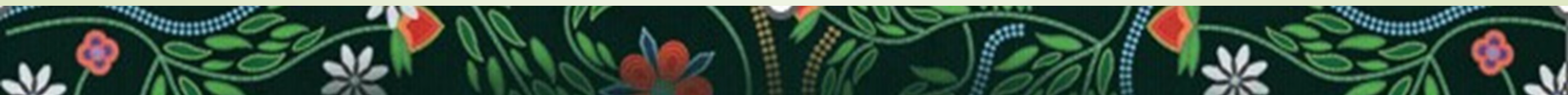

### eLOCCS: ASSIGNMENT OF ROLES IN SECURE SYSTEMS

- The Coordinator must assign LOCCS Roles to the Grantee's user ID in order for the User to see and sign into eLOCCS from the Secure Systems Main Menu:
  - In Secure Systems, the Coordinator would search the User ID (or search on by another Search Criteria) and assign the 'QRY' and 'ADM' LOCCS roles in Maintain User Profiles – Roles in Secure Systems User Maintenance to establish the eLOCCS link
  - To do this, Coordinator, must first assign the Coordinator Role in Maintain User Profile Actions and assign the 'QRY' and 'ADM' LOCCS roles in Maintain User Profile – Roles in Secure Systems User Maintenance to themselves
- Refer to Appendix A Step 1 and Step 2 in pgs. 23-30 of eLOCCS Registration Guide: <u>Here</u>

### eLOCCS: ACCESS AUTHORIZATION FORM 27054E eLOCCS Access Form (hud.gov)

Send the completed form via Secured Email to the area ONAP for signature – they will securely send the form to the CFO's Office once it has been reviewed and signed

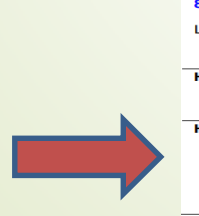

eLOCCS

**Access Authorization Form** 

U.S. Department of Housing and Urban Development C

OMB Approval No. 2535-0102 (exp. 08/31/2026)

See Instructions, Public Burden, and Privacy Act statements before completing this form.

 BUSINESS PARTNER (grantees) - Please review the guidance on PAGE 3 for completion of HUD form 27054E. There is a MANDATORY REQUIREMENT for a NOTARY, signature & seal, for ALL forms submitted requesting "New User, Reinstate User, and Changing Secure Systems ID". Once completed - Send HUD form 27054E via Secured Email to the HUD Program Officer assigned to your organization. All fields must be typed in except for signatures and initials.

 HUD PROGRAM OFFICER - Please review all applications for accuracy then submit HUD form(s) 27054E, secured via WinZip, to the designated INTERNAL email address provided for 27054E HUD FORMS.

 1. Type of Function(s)
 2a, Secure Systems ID
 2b, New Secure Systems ID

|                                                                    |                                                | 24. 000     |                                  | 20.100        | occure of otomo in             |
|--------------------------------------------------------------------|------------------------------------------------|-------------|----------------------------------|---------------|--------------------------------|
| 1. New User                                                        | 5. Add or Remove Program Area(s)               |             |                                  |               |                                |
| 2. Reinstate User                                                  | 6. Add or Remove Tax-ID Number(s)              |             |                                  |               |                                |
| 3. Terminate User                                                  | 7. Name/Address Change                         |             |                                  |               |                                |
| 4. Change Secure Systems ID                                        | 8. Other:                                      | Terminat    | ion included in instructions for | (IT changing  | ng Secure Systems ID)          |
| 3. Authorized User's Name                                          |                                                | Title (m    | andatory)                        | Office Te     | lephone Number (include        |
| Last Name                                                          | First Name MI                                  |             |                                  | area code     | and extension if applicable)   |
|                                                                    |                                                |             |                                  |               |                                |
|                                                                    |                                                |             |                                  |               |                                |
| Complete Mailing Address                                           |                                                |             | Personal/Business email          | must conta    | n the name of the              |
|                                                                    |                                                |             | applicant; Generic emails        | are not acc   | epted                          |
|                                                                    |                                                |             |                                  |               |                                |
|                                                                    | -)                                             |             |                                  |               |                                |
| 4. Authorizations (see next page<br>Required for New User, Reinsta | 3)<br>te User, Revise Authorization and Termin | ate user fu | unctions. Attach one or mor      | e             | Pages Attached                 |
| authorization pages as needed.                                     | Record the number of attached pages to         | the right.  | The Approving Official and       | HUD           |                                |
| Program Office POC should init                                     | ial each page.                                 |             |                                  |               | Dete (marched (march)          |
| 5. Authorized User's Signature                                     | (must be legible)                              |             |                                  |               | Date (mm/dd/yyyy)              |
|                                                                    |                                                |             |                                  |               |                                |
|                                                                    |                                                |             |                                  |               |                                |
| I authorize the person identified a                                | bove to access eLOCCS via HUD's Secure :       | Svstems.    |                                  |               | 1                              |
| 6. LOCCS Approving Official Na                                     | me                                             | Title       | 7                                | . Notary (m   | ust be different from the user |
| Last Name                                                          | First Name MI                                  |             | a                                | nd approving  | official) Seal, Signature, and |
|                                                                    |                                                |             |                                  | Jate Notarize | a (mm/aa/yyyy)                 |
|                                                                    |                                                |             |                                  |               |                                |
| Personal/Business email must                                       | contain the name of the applicant;             | Secure      | Systems User ID                  |               |                                |
| Generic emails are not accepted                                    |                                                | (manda      | tory)                            |               |                                |
|                                                                    |                                                |             |                                  |               |                                |
| Complete Meiling Address                                           |                                                | Office T    | alaphana Number                  |               |                                |
| Complete Maining Address                                           |                                                | (include    | area code)                       |               |                                |
|                                                                    |                                                |             |                                  |               |                                |
|                                                                    |                                                |             |                                  |               |                                |
| Approving Official's Signature                                     | must be legible)                               | Date (m     | m/dd/yyyy)                       |               |                                |
|                                                                    |                                                |             |                                  |               |                                |
|                                                                    |                                                |             |                                  |               |                                |
| 8. HUD Program Office Point of                                     | Contact's Name                                 |             | Title                            |               |                                |
| (HUD Program Officer must be re                                    | gistered in LOCCS Web as a user)               |             |                                  |               |                                |
| Last Name                                                          | First Name Mi                                  |             |                                  |               |                                |
|                                                                    |                                                |             |                                  |               |                                |
| H-ID                                                               |                                                |             | Office Telephone Numb            | er (include a | rea code)                      |
|                                                                    |                                                |             |                                  |               |                                |
|                                                                    |                                                |             |                                  |               |                                |
| HUD Program Office Point of Co                                     | ontact's Signature (must be legible)           |             | Date (mm/dd/yyyy)                |               |                                |
|                                                                    |                                                |             |                                  |               |                                |
|                                                                    |                                                |             |                                  |               |                                |
|                                                                    |                                                |             |                                  |               |                                |
|                                                                    |                                                |             |                                  |               |                                |

We, the undersigned, certify under penalty of perjury that the information provided above is true and correct. WARNING: Anyone who knowingly submits a false claim or makes a false statement s subject to criminal and/or civil penalties, including confinement for up to 5 years, fines, and civil and administrative penalties (18 U.S.C. §§ 287, 1001, 1010, 1012, 1014; 31 U.S.C. §3729, 3802)

### eLOCCS: SF 1199a – DIRECT DEPOSIT SIGN-UP FORM

<u>Standard Form</u> <u>1199A - Direct</u> <u>Deposit Sign-Up</u> Form (gsa.gov)

#### This form will also need to be sent to your area ONAP

#### Here for instructions

Standard Form 1199A (Rev. February 2020) Prescribed by Treasury Department Treasury Dept. Cir. 1076

#### DIRECT DEPOSIT SIGN-UP FORM

DIRECTIONS

- To sign up for Direct Deposit, the payee is to read the back of this form and fill in the information requested in Sections 1 and 2. Then take or mail this form to the financial institution. The financial institution will verify the information in Sections 1 and 2, and will complete Section 3. The completed form will be returned to the Government agency identified below.
- A separate form must be completed for each type of payment to be sent by Direct Deposit.
- The claim number and type of payment are printed on Government checks. (See the sample check on the back of this form.) This information is also stated on beneficiary/annuitant award letters and other documents from the Government agency.
- Payees must keep the Government agency informed of any address changes in order to receive important information about benefits and to remain qualified for payments.

|                                                                                                    | SECTION                                     | <b>ON 1</b> (TO BE CO | ЭMI                                                                                                   | IPLETED BY PAYEE)                            |                  |
|----------------------------------------------------------------------------------------------------|---------------------------------------------|-----------------------|----------------------------------------------------------------------------------------------------|----------------------------------------------|------------------|
| A                                                                                                    | NAME OF PAYEE (last, first, middle initial) |                       | D                                                                                                    |                                              |                  |
|                                                                                                    |                                             |                       | E                                                                                                    | DEPOSITOR ACCOUNT NUMBER                     |                  |
|                                                                                                    | ADDRESS (street, route, P.O. Box, APO/FPO)  |                       |                                                                                                    |                                              |                  |
|                                                                                                    | CITY STATE                                  | ZIP CODE              | F                                                                                                    | TYPE OF PAYMENT (Check only one)             |                  |
|                                                                                                    |                                             |                       | ۱ŕ –                                                                                                  | Social Security Fed. Salary/Mil.             | Civilian Pay     |
|                                                                                                    | TELEPHONE NUMBER                            |                       | 11                                                                                                    | Supplemental Security Income Mil. Active     | -                |
|                                                                                                    | AREA CODE                                   |                       |                                                                                                    | Railroad Retirement Mil. Retire.             |                  |
|                                                                                                    |                                             |                       |                                                                                                    | Civil Service Retirement (OPM) Mil. Survivor |                  |
| в                                                                                                    | NAME OF PERSON(S) ENTITLED TO PAYMENT       |                       |                                                                                                    | VA Compensation or Pension Other             | specify)         |
| С                                                                                                    | CLAIM OR PAYROLL ID NUMBER                  |                       | G                                                                                                    | THIS BOX FOR ALLOTMENT OF PAYMENT ONL        | Y(if applicable) |
|                                                                                                    |                                             |                       |                                                                                                    | TYPE AMOUN                                   | Т                |
|                                                                                                    | Prefix Suffix                               |                       |                                                                                                    |                                              |                  |
|                                                                                                    | PAYEE/JOINT PAYEE CERTIFICATION             |                       |                                                                                                    | JOINT ACCOUNT HOLDERS' CERTIFIC              | ATION            |
| I certify that I am entitled to the payment identified above, and that I have<br>read and understood the back of this form. In signing this form, I authorize<br>my payment to be sent to the financial institution named below to be<br>deposited to the designated account. |                                             | l c<br>th             | certify that I have read and understood the back of thi<br>the SPECIAL NOTICE TO JOINT ACCOUNT HOLDER | is form, including<br>RS.                    |                  |
| SIC                                                                                                    | NATURE                                      | DATE                  | SIC                                                                                                   | IGNATURE                                     | DATE             |
| SIC                                                                                                    | NATURE                                      | DATE                  | SIC                                                                                                   | IGNATURE                                     | DATE             |

#### SECTION 2 (TO BE COMPLETED BY PAYEE OR FINANCIAL INSTITUTION)

| GOVERNMENT AGENCY ADDRESS |  |  |
|---------------------------|--|--|
|                           |  |  |
|                           |  |  |
|                           |  |  |
|                           |  |  |

#### SECTION 3 (TO BE COMPLETED BY FINANCIAL INSTITUTION)

| NAME AND ADDRESS OF FINANCIAL INSTITUTION                                                                                                    |                            | ROUTING NUMBER   |                  | CHECK<br>DIGIT |
|----------------------------------------------------------------------------------------------------|----------------------------|------------------|------------------|----------------|
|                                                                                                    |                            | DEPOSITOR ACCOUN | IT TITLE         |                |
|                                                                                                    | FINANCIAL INSTITUTION CE   | RTIFICATION      |                  |                |
| I confirm the identity of the above-named payee(s) and the account number and title. As representative of the above-named financial institution, I certificate that the financial institution agrees to receive and deposit the payment identified above in accordance with 31 CFR Parts 240, 209, and 210. |                            |                  |                  |                |
| PRINT OR TYPE REPRESENTATIVE'S NAME                                                                                                    | SIGNATURE OF REPRESENTATIN | /E               | TELEPHONE NUMBER | DATE           |

Financial institutions should refer to the GREEN BOOK for further instructions.

THE FINANCIAL INSTITUTION SHOULD MAIL THE COMPLETED FORM TO THE GOVERNMENT AGENCY IDENTIFIED ABOVE

GOVERNMENT AGENCY COPY

### eLOCCS: EXAMPLE OF AUTOGENERATED APPROVAL E-MAIL

Your request for eLOCCS access (HUD-27054e) has been processed.

To activate your access, please login to Secure Systems and access eLOCCS before DECEMBER 10, 2024. (Failure to activate your access by this date will require submission of a new HUD- 27054e.)

On your first access to eLOCCS, you will be prompted to create:

3 Security questions and answers

Dear

These will be used to unsuspend yourself if you fail to access eLOCCS for more than 90 days.

If you sign onto Secure Systems and do <u>NOT</u> see the 'Line of Credit Control System (eLOCCS)' link in the main menu: You do not have LOCCS roles assigned to your Secure Systems ID.

- Request that your Coordinator (approving official designated on HUD form 27054e) retrieve your user ID in Secure Systems and assign the 'QRY' and 'ADM' LOCCS roles to your ID
- Have your Coordinator refer to the eLOCCS Registration Guide.
- If you do not know your System Coordinator, contact REAC Technical Assistance Center at 1-(888) 245-4860

Please be reminded that it is prohibited to let another individual use your Secure System credentials to access eLOCCS functionality. Any user discovered sharing access may have his or her eLOCCS access permanently terminated.

### Sent to Approving Official, User, and HUD program office contact listed on HUD-27045e

### **eLOCCS:** LOGIN

Welcome SHAWN DUTHIE

administration

**Business Partners** Maintenance

User Maintenance

system

systems

| Secure Systems<br>Single Sign On | User Login faq   help   search   home User ID Password                                                                                                    | Log into<br>Secure Systems                                            |
|----------------------------------|----------------------------------------------------------------------------------------------------|-----------------------------------------------------------------------|
|                                  | Forgot your password? Click the link to reset your password and for other useful information.         Login       Cancel         ATTENTION: This computer system, and all the systems associated with this system for User Authorization and Authentication, are protected by a computer security system; unauthorized access to these systems is not permitted; and usage may be monitored.         NOTE: There is an inactivity timeout of 30 minutes. Please save your work periodically to avoid being logged out.         Please also note that there is a 4 hour session timeout, after which, you will need to re-authenticate. You can then resume where you left off.         Content updated June 15, 2007 | <u>Secure</u><br><u>Systems</u><br><u>External Login</u><br>(hud.goy) |
| _                                | LS: Department of Housing and Urban Development<br>451 7th Street S.W., Washington, DC 20410<br>Telephone: (202) 708-1112 TTY: (202) 708-1455                                                                                                    | <u></u>                                                               |
| Secure System                    | Main Menu faq   help   search   home   logout                                                                                                    | Thon soloct                                                           |

Systems

- Financial Assessment Submission PHA (FASPHA)
- Line of Credit Control System (eLOCCS)
- Mark-to-Market (M2M)
- Multifamily Delinguency and Default Reporting System (MDDR)
- Public Housing Assessment System: Scores and Status (NASS)
- Physical Assessment Subsystem (PASS)
- Quality Assurance Subsystem (QASS)

### Then select Line of Credit **Control System** (eLOCCS)

### eLOCCS: USER LOGIN FOR FIRST TIME, SET SECURITY QUESTIONS

ዿ HUD IT policy requires all systems (including eLOCCS) to disable access if the user has not signed in for over 90 days.

Should your eLOCCS access be suspended for inactivity, you will have the opportunity to clear the suspension by answering 1 of 3 pre-selected personal security questions. Take care in selecting your questions and answers. If you are not able to answer any of the 3 security questions correctly, your eLOCCS access will be terminated, and you will need to submit a HUD 27054e to your HUD program officer for reinstatement.

eLOCCS requires the below 3 Security questions/answers to be on file for all users.

- · Once entered, you can review or change your questions/answers any time from the [Your Profile] link.
- You may choose to provide a question/answer pair of your own by selecting the last question (with the 2 icon).
- The [Continue] button will be enabled only after all 3 questions/answers have been entered.
- The [Cancel] button will return you to the Secure Systems menu.

| Your Questions<br>(uncheck checkbox to remove question)     | Your Answers (maximum 20 characters) |
|-------------------------------------------------------------|--------------------------------------|
| 1) 🖾 What is your oldest siblings middle name?              | smith                                |
| 2) 🖾 In what city/town was your 1st job?                    | smith                                |
| 3) The first name of your spouse/significant others father? | smith                                |

Continue Cancel

|   | Click on the checkbox to select the question.              |
|---|------------------------------------------------------------|
|   | What was the make and model of your 1st car?               |
|   | What was the name of your elementary school?               |
| 0 | What city/town did you meet your spouse/significant other? |

What was the first name of your favorite childhood friend?

What was your 1st pet's name?

Where was your favorite place to visit as a child?

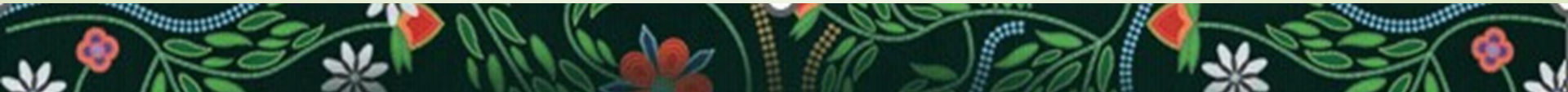

## **eLOCCS:** ADDITIONAL INFORMATION

- Users are assigned to an Approving Official when they submit their HUD-27054E form with that Approving Official listed on it or submit a Change of Approving Official Form
- Approving Officials must recertify their Users every quarter
- Approving Officials without Users assigned to them will be terminated by eLOCCS system which is a HUD standard protocol for LOCCS
- Approving Officials can be changed with a Change of Approving Official Form
- Reach-out to your area ONAP We are here to help!

## **eLOCCS:** DOCUMENT LINKS

| Resource                                                             | Link                         |
|----------------------------------------------------------------------|------------------------------|
| HUD-27054E eLOCCS Access<br>Authorization Form                       | 27054E eLOCCS Access Form    |
| HUD Form 27054E eLOCCS<br>Approving Official Checklist<br>(EXTERNAL) | Approving Official Checklist |
| Change of LOCCS Approving<br>Official/Coordinator Form               | Change of Official Form.pdf  |
| 90 Day Suspension Removal for<br>LOCCS Approving Official            | 90 Day Suspension Form.pdf   |
| eLOCCS Getting Started Guide<br>(Rev. October 2024)                  | eLOCCS Getting Started Guide |

# **OVERWHELMED?!? NEED HELP???**

### Contact your Area ONAP

- Your GMS is here to help guide you towards solutions & understanding
- Additional Training & Technical Assistance may also be available

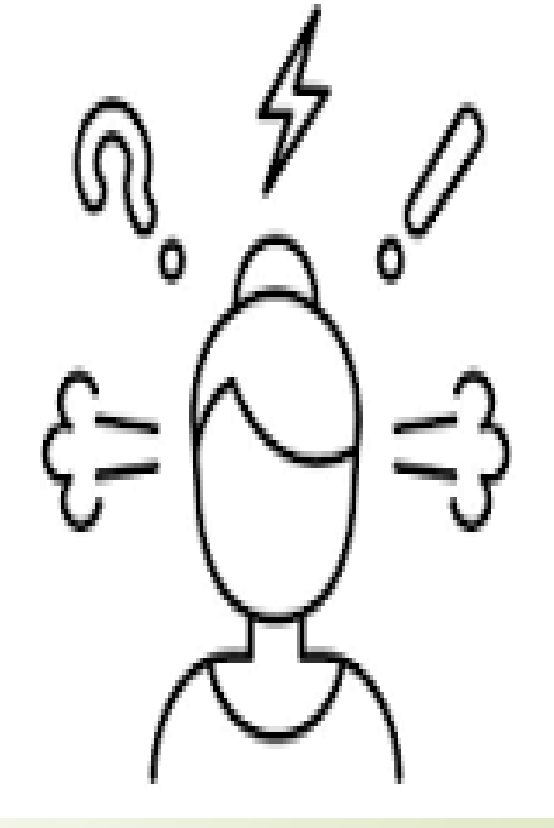

https://www.hud.gov/program\_offices/public\_indian\_housing/ih/codetalk/training

## HUD CONTACTS: AREA ONAP POCs

All Area ONAP Offices and Contact Information is listed on the ONAP Codetalk website:

ONAP and Tribe Contacts.pdf

**Bookmark this link** on your computer so you have a quick and easy way to reach-out for help or guidance going forward

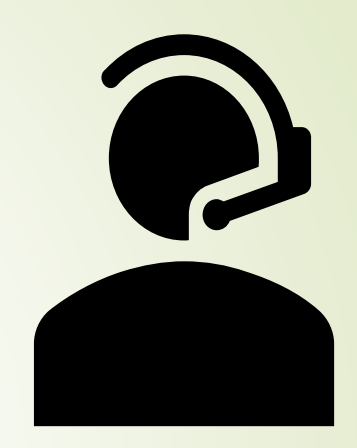

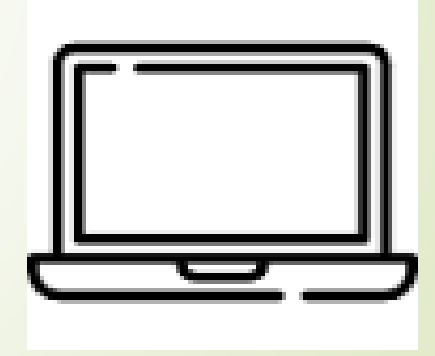

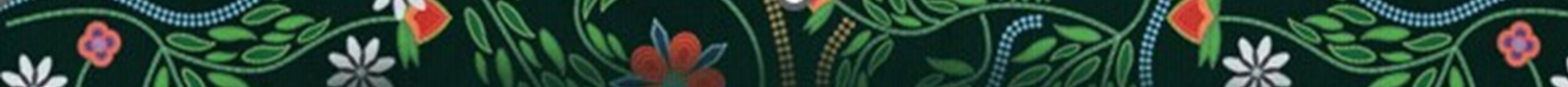

### **QUESTIONS?**

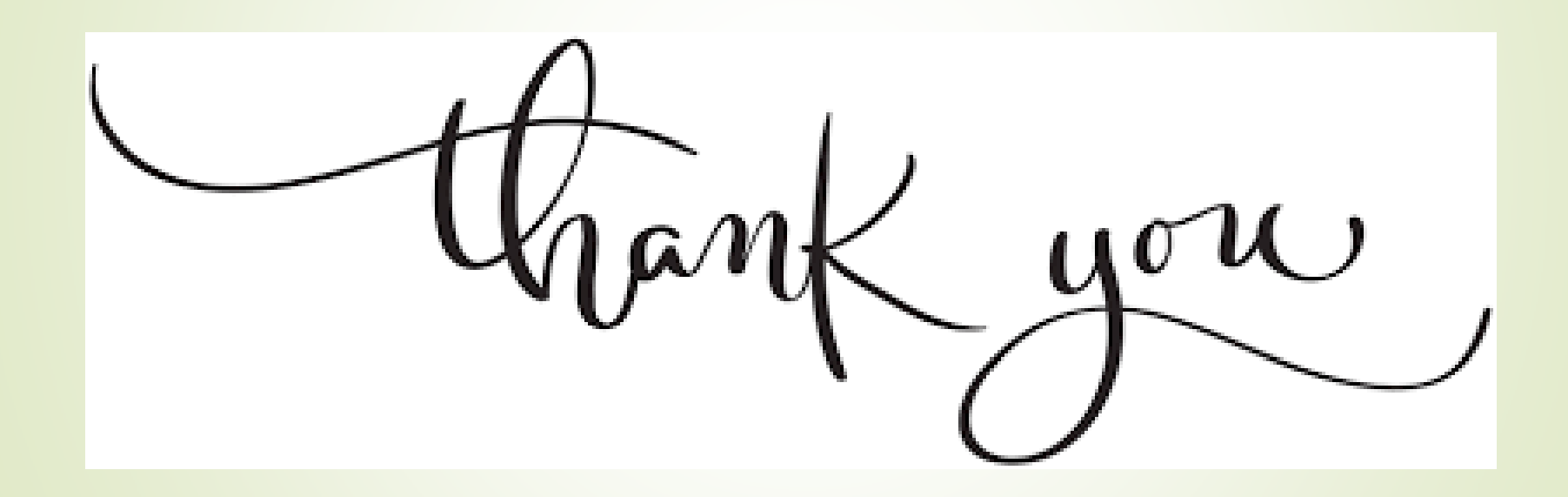